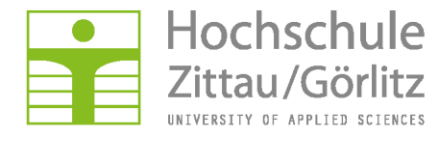

Hochschulrechenzentrum

# Installationsanleitung

# des ZenworksAdaptive Agent Windows 7 Professionell

Diese gilt für die Neuinstallation des Agenten – nicht für dessen Aktualisierung!

- Browser (z.B. Firefox oder Internet Explorer) starten
- Softwareservice unter Hard-& Software auswählen
- Downloads

| Ho<br>Zitt        | chschule<br>cau/Görlitz<br>ITY OF APPLIED SCIENCES                                                                              | Hochschulrechenzentrum              |
|-------------------|----------------------------------------------------------------------------------------------------|-------------------------------------|
| HRZ               | Grafik & Druck Hard- & Software Netzdie                                                                                         | nste Netzzugang IT-Sicherheit Hilfe |
| Harc<br>Serv<br>B | - und Softv<br>ice<br>eschaffung                                                                                                | vare voites                         |
| Angebote          | Downloads                                                                                                    | Fragen oder Probleme?               |
| Hardwareservice   | Netzwerkclients                                                                                                    | Senden Sie uns eine F-Mail          |
| Softwareservice   | ■ → Netware-Client                                                                                                    | hrz-service@hszg.de                 |
| Betriebssysteme   | → Zenworks-Adaptive-Agent     → Groupwise-Client     → SecureW2-Client für (W)LAN-Verbindung     → VDH-Client und Finwahlprofil | oder nutzen das + Formular          |
| Microsoft Office  |                                                                                                    | Ich will direkt zu                  |
| Downloads         | ■ iPrint Client: A Standort Zittau oder A S                                                                                     | tandort Görlitz                     |

- Zenworks Adaptive Agent anklicken

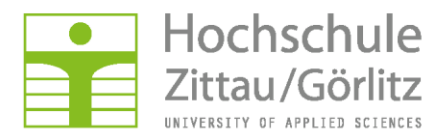

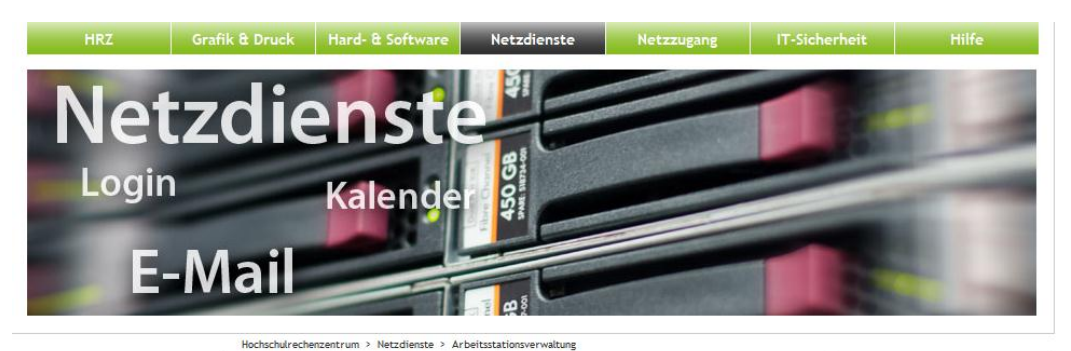

Ihr Login Arbeitsstationsverwaltung Fragen oder Probleme? E-Mail und Kalender ZenWorks Senden Sie uns eine E-Mail Serverdienste Novell® ZENworks® ermöglicht eine umfassende Verwaltung von Benutzern und hrz-service@hszg.de oder nutzen das + Formular Windows-Arbeitsstationen. Datei- und Druckdienste Datensicherung Ich will direkt zu... Für Neuinstallationen Windows 8, Windows 7 und Windows XP wird nur noch der ZCM-Agent genutzt! Arbeitsstationsverwaltung Nebmail Aktuelle Version: 11 SP2 (11.2.3a) aktualisiert am: 24.06.2013 PC Pools NetStorage
 → WLAN-Einrichtung ZenWorks Configuration Management - ZCM → VPN-Einrichtung Beim ZenWorks Configuration Management wird der aus früheren Versionen bekannte Neuigkeiten aus dem HRZ J GigaMove [?] Arbeitsstationsmanager nicht mehr eingesetzt. An dessen Stelle wird jetzt 31. Mai 2013 der ZenWorks Adaptive Agent auf den Arbeitsstationen installiert. Veränderte Öffnungszeiten der Druckerei Besucheranschrift

Für die Nutzung des ZenWorks Configuration Managements auf Computern mit W8, W7 und Windows XP erhalten Sie den "ZenWorks Adaptive Agent" im HRZ zum Download:

32 Bit-Architektur
36 64 Bit-Architektur

 Für den Einsatz sind nach der Installation des Agenten noch Anpassungen an den Richtlinien und Bundles notwendig.

 Informieren Sie sich rechtzeitig im HRZ. Ansprechpartner: <sup>™</sup> Herr Koch, Tel. 1376

Hinweis:

ZenWorks 7 ist veraltet! Bitte nicht mehr für Neuinstallationen verwenden! Diese Version kann nicht für Windows Vista bzw. Windows 7 genutzt werden! -NUR noch für Reparaturen an bestehenden Windows XP Arbeitsstationen einsetzbar! Wenden Sie sich bei Bedarf an das HRZ.

## Rechner-Architekur 32 Bit oder 64 Bit beachten !

#### Anmelden:

7. Mai 2013

6. Mai 2013

neue Version von DataSync und neue Serveradresse

GroupWise 2012: neuer Client verfügbar

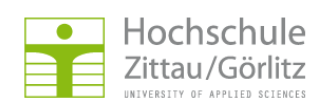

## Hochschulrechenzentrum

Hochschulrechenzentrum

Hochwaldstraße 2a 02763 Zittau Ø 03583 - 61 1377

03583 - 61 1329

+ weitere Informationen

🗠 hrz@hszg.de

Haus Z V

| Zentraler Authentifizierungsdienst der Hochschule Zittau/Görlitz                                                                                                    |                                                                                             |  |  |  |
|----------------------------------------------------------------------------------------------------|---------------------------------------------------------------------------------------------|--|--|--|
|                                                                                                    | Deutsch / English                                                                           |  |  |  |
| Anmeldung                                                                                                    | Probleme beim Anmelden?                                                                     |  |  |  |
| Bitte melden Sie sich mit Ihrem persönlichen Benutzernamen und Passwort an. Sollten Sie Ihren<br>Benutzernamen oder Ihr Passwort vergessen oder diese Daten nicht erhalten haben, so wenden Sie<br>sich bitte an das Hochschulrechenzentrum (siehe Kontaktinformationen auf der rechten Seite). | Senden Sie uns eine E-Mail:<br>☑ hrz-service@hszg.de oder<br>nutzen das え Formular          |  |  |  |
| Benutzername                                                                                                    | Kontakt                                                                                     |  |  |  |
| Passwort                                                                                                    | Hochschulrechenzentrum<br>Haus Z V<br>Hochwaldstraße 2<br>02763 Zittau<br>C 02583 - 61 1377 |  |  |  |
| Studienbewerber melden sich mit Ihrer Bewerbernummer unter 🛪 http://bewerber.hszg.de an!<br>Sollten Sie Ihre Bewerbernummer vergessen haben, so wenden Sie sich bitte an die 🛪 Akademische<br>Verwaltung.                                                                                       | ■ 03583 - 61 1329<br>weitere Informationen                                                  |  |  |  |

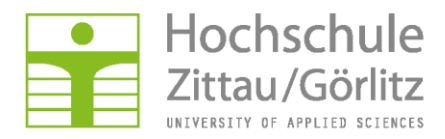

| 0% von                                            | ntPkg_AgentCompleteDotNet.exe von portal.h 🗖 🔲 🔀                                                                                                    |  |  |
|---------------------------------------------------|----------------------------------------------------------------------------------------------------|--|--|
|                                                   |                                                                                                    |  |  |
| Dateiinfon<br>kg_Age                              | mationen emitteln:<br>:ntCompleteDotNet.exe von portal.hszg.de                                                                                                    |  |  |
| Geschätz<br>Download<br>Übertragu                 | te Dauer:<br>I nach:<br>ingsrate:                                                                                                    |  |  |
| 📃 Dialog                                          | feld nach Beendigung des Downloads schließen                                                                                                    |  |  |
| Dateidownload - Sicherheitswarnung                |                                                                                                    |  |  |
| Möchten Sie diese Datei speichern oder ausführen? |                                                                                                    |  |  |
|                                                   | Name: PreAgentPkg_AgentCompleteDotNet.exe<br>Typ: Anwendung, 425 MB<br>Von: <b>portal.hszg.de</b>                                                                                                    |  |  |
|                                                   | Ausführen Speichem Abbrechen                                                                                                    |  |  |
| Ì                                                 | Dateien aus dem Internet können nützlich sein, aber dieser Dateityp<br>kann eventuell auf dem Computer Schaden anrichten. Führen Sie<br>diese Software nicht aus und speichem Sie sie nicht, falls Sie der<br>Quelle nicht vertrauen. <u>Welches Risiko besteht?</u> |  |  |

Installation startet...

| 19% vonkg_AgentCompleteDotNet.exe von portal.hsz 💼 🔳 📧                                                                    |                                                                                                    |  |  |
|----------------------------------------------------------------------------------------------------|----------------------------------------------------------------------------------------------------|--|--|
| ٩                                                                                                    |                                                                                                    |  |  |
| kg_AgentCompleteDotNet.exe von portal.hszg.de                                                                             |                                                                                                    |  |  |
| Geschätzte Dauer: 11 Sek. (63,9 MB von 425 MB kopiert)<br>Download nach: Temporärer Ordner<br>Übertragungsrate: 31,8 MB/s |                                                                                                    |  |  |
| Dialogfeld nach Beendigung des Downloads schließen                                                                        |                                                                                                    |  |  |
|                                                                                                    | Öffnen Ordner öffnen Abbrechen                                                                                                    |  |  |
| <b>1</b>                                                                                                    | Dieser Download wurde mit dem SmartScreen-Filter überprüft und es<br>wurden keine Bedrohungen gemeldet. <u>Unsicheren Download melden.</u> |  |  |

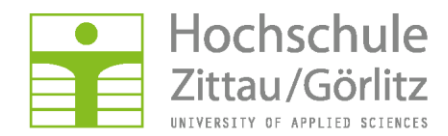

Bei aktivierter Benutzerkontensteuerung Installation freigeben...

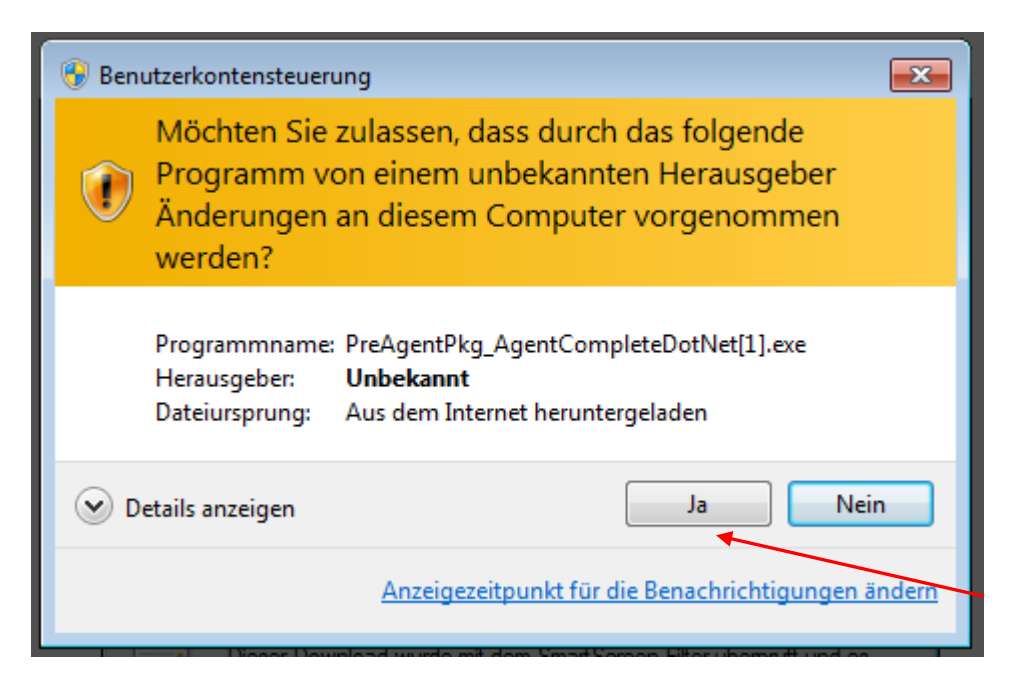

Installation wird durchgeführt...

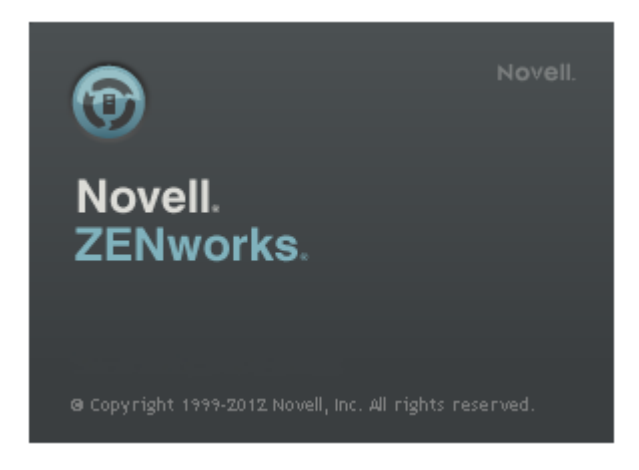

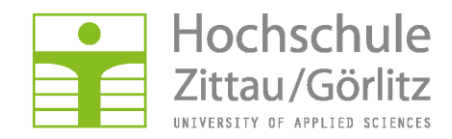

### Überprüfung der Installation in der Taskleiste...

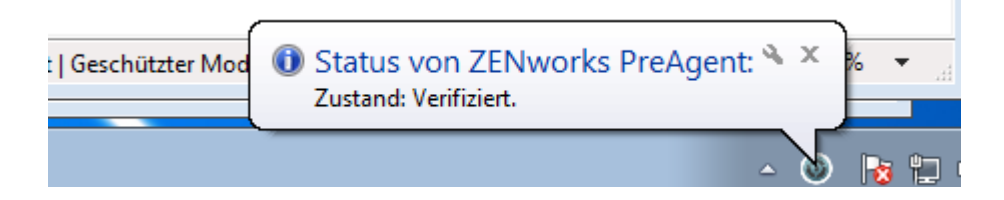

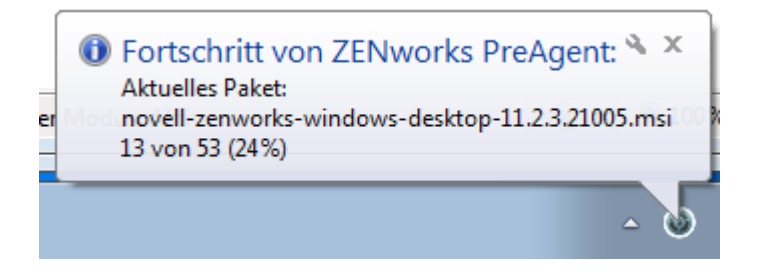

Nach Abschluß der Installation muß der PC neu gestartet werden...

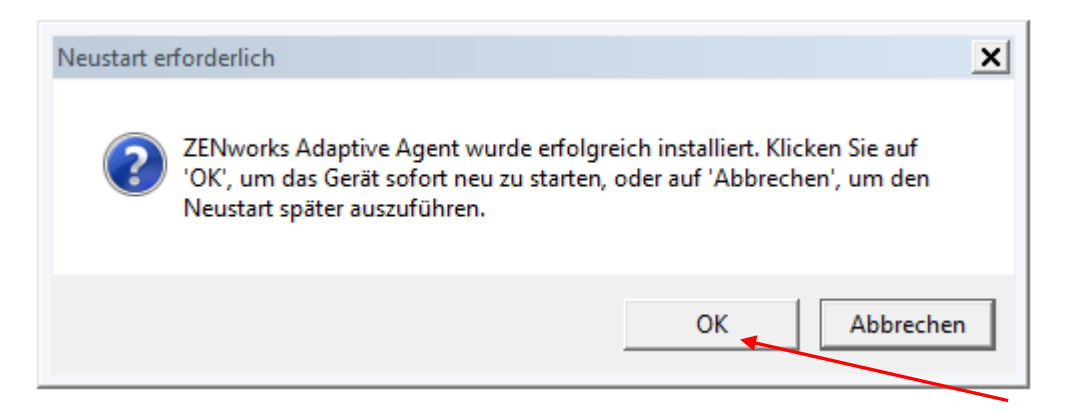

Der PC meldet sich automatisch am ZCM-Server an.

Beim Neustart erscheint kurzzeitig auf dem Desktop:

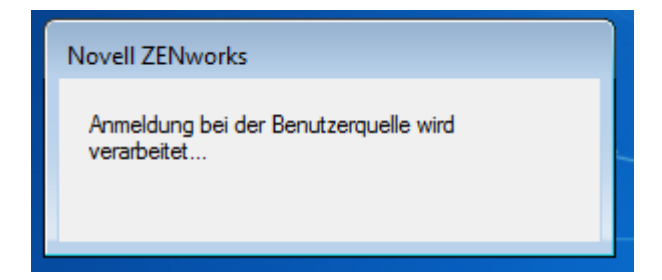

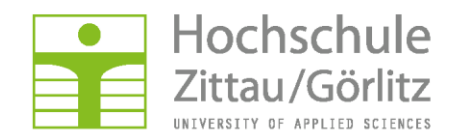

Überprüfung der Registrierung am Server:

Rechtsklick auf Icon in der Taskleiste:

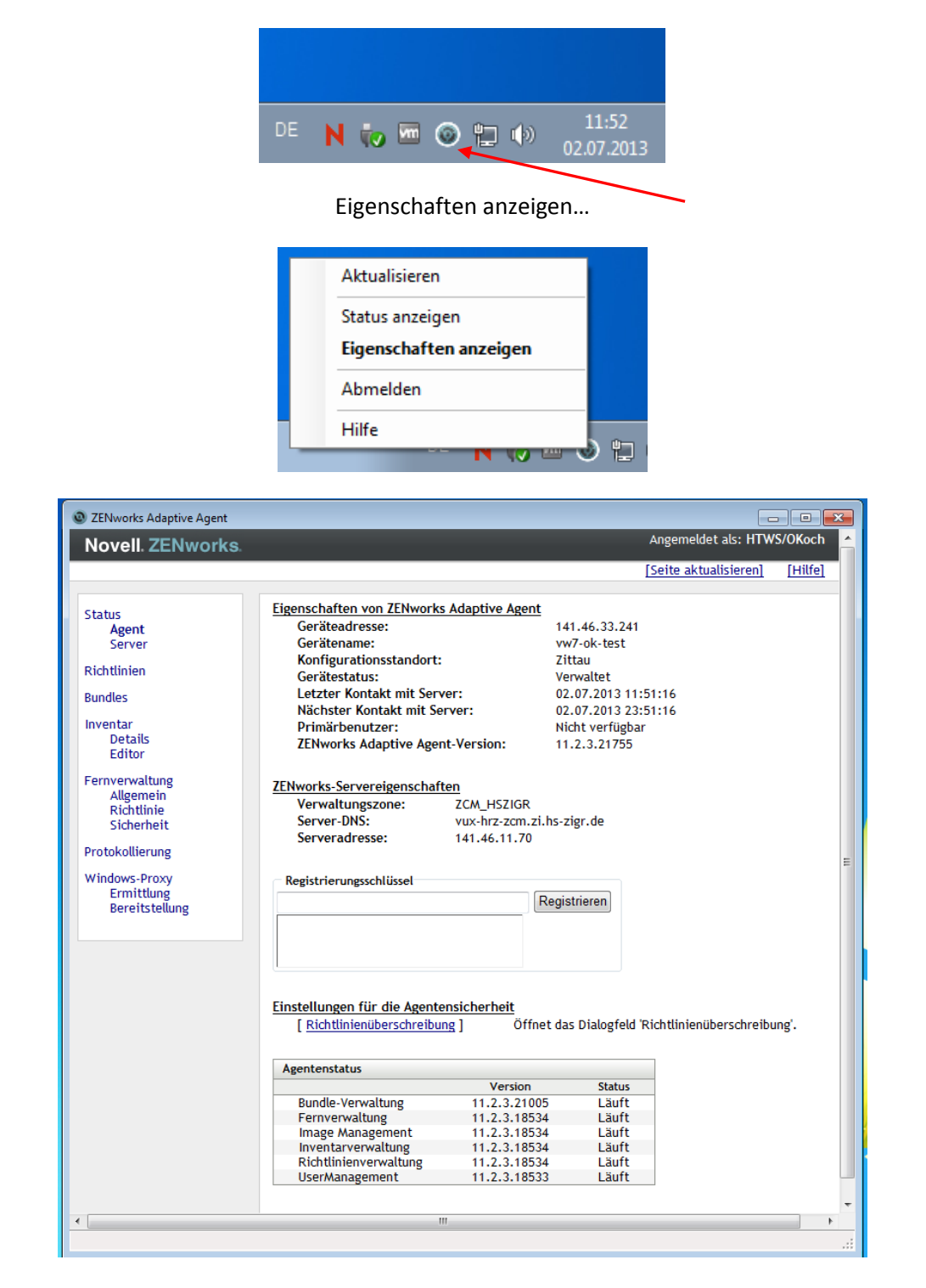

Hinweis: Für PC's in Görlitz lautet der Konfigurationsstandort Görlitz !

Dem PC müssen jetzt noch die entsprechenden Richtlinien und Bundles zugewiesen werden.

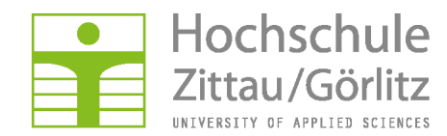

### Bitte beachten:

Erfolgt die Anmeldung lokal am PC und es gibt keinen lokalen Benutzer, erscheint folgendes Fenster:

| ZENworks Configuration Management                 |                             |  |  |
|---------------------------------------------------|-----------------------------|--|--|
| Novelle ZENworkse                                 |                             |  |  |
| ZENworks Configuration<br>Management              |                             |  |  |
| Benutzemame:                                      | <anmeldename></anmeldename> |  |  |
| Passwort:                                         |                             |  |  |
| Bereichsname:                                     | HTWS 🔹                      |  |  |
| Für diesen Bereich ist ein Passwort erforderlich. |                             |  |  |
| DE                                                | OK Abbrechen                |  |  |

Bitte am Novell-Netzwerk anmelden, oder einen vorhanden lokalen Benutzer verwenden.